# **PDF Instructions for your Authors**

### 2020 IEEE International Autumn Meeting on Power, Electronics and Computing (ROPEC)

## **Before Creating a PDF**

- Add the copyright notice to the bottom of the first page of your source document. If
  necessary, contact Juan Carlos Olivares at jcolivares@ieee.org for the appropriate
  copyright notice. Add the copyright notice to the bottom of the first page of your source
  document. If necessary, contact Jaime Cerda at jcerda@umich.mx for the appropriate
  copyright notice. IMPORTANT: Ignore this point as the copyright is already included in the
  conference template.
- Proofread your source document thoroughly to confirm that it will require no revision.

## **Creating your PDF eXpress Account**

Log in to the IEEE PDF eXpress 2020-04-03 site

### First-time users should do the following:

- 1. Select the New Users Click Here link. Enter the following:
- 2. Enter the following:
  - **50909XP** for the Conference ID
  - your email address
  - a password
- **3**. Continue to enter information as prompted.

An Online confirmation will be displayed and an email confirmation will be sent verifying your account setup.

*Previous users* of PDF eXpress or IEEE PDF eXpress Plus need to follow the above steps, but should enter the same password that was used for previous conferences. Verify that your contact information is valid.